## Teacher Wellbeing Online Course

## How to enrol:

1) Go to nourishedteachers.thinkific.com

## 2) Click 'Sign in'.

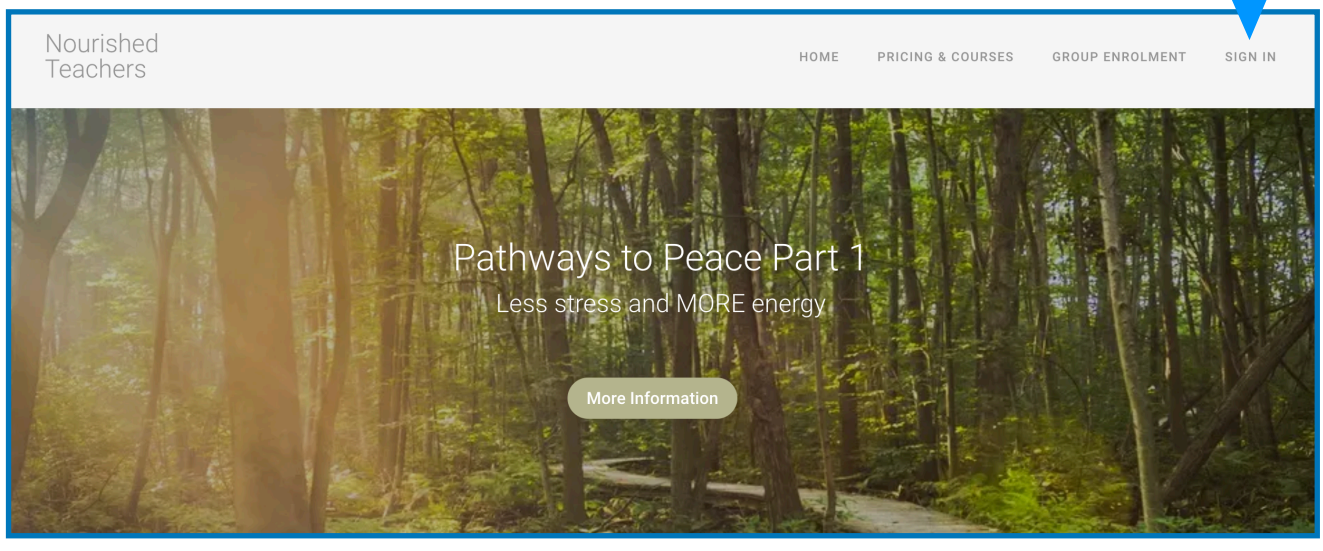

3) Sign in if you have an account. Click 'Create a new account' if you don't have one.

| lf you have an       | W           | elcome Back!           |               |
|----------------------|-------------|------------------------|---------------|
| account already sign | Email       |                        |               |
| in here.             | Email       |                        |               |
|                      | Password    |                        |               |
|                      | Password    |                        |               |
|                      | Remember me | Forgot Passwo          | r <u>d?</u>   |
|                      | Sign in     |                        | 'Create a new |
|                      | _           | —— or sign in with ——— | account'      |
|                      |             | in f G                 |               |
|                      |             | Create a new account   |               |

4) Fill in the new account details (skip this step if you already have an account).

| Create a ne                                    | ew account                       |  |
|------------------------------------------------|----------------------------------|--|
| First Name                                     | Last Name                        |  |
| First Name                                     | Last Name                        |  |
| Email                                          |                                  |  |
| Email                                          |                                  |  |
| Password                                       |                                  |  |
| New Password                                   |                                  |  |
| Location (required)                            |                                  |  |
| Select a Country                               | -                                |  |
| State (required)                               |                                  |  |
| State (required)                               |                                  |  |
| □ I have read and agree to the <u>Terms of</u> | Use and Customer Privacy Policy. |  |
| Sign up                                        |                                  |  |

5) Select course. If you already have an account, navigate to this page by clicking 'Pricing & Courses' from the website header.

| Courses                             |                                                        |        |   |
|-------------------------------------|--------------------------------------------------------|--------|---|
| All Courses                         |                                                        | Search | Q |
|                                     |                                                        |        |   |
| All Courses<br>Be With Your Breath. | All Courses<br>Teacher Wellbeing: Pathways to Peace Pt |        |   |
|                                     | 1                                                      |        |   |
| 16 Lessons \$20.00                  | 56 Lessons \$350.00                                    |        |   |
|                                     |                                                        |        |   |
|                                     |                                                        |        |   |
|                                     | pag ,                                                  |        |   |
|                                     |                                                        |        |   |

## 6) Click 'Sign up'

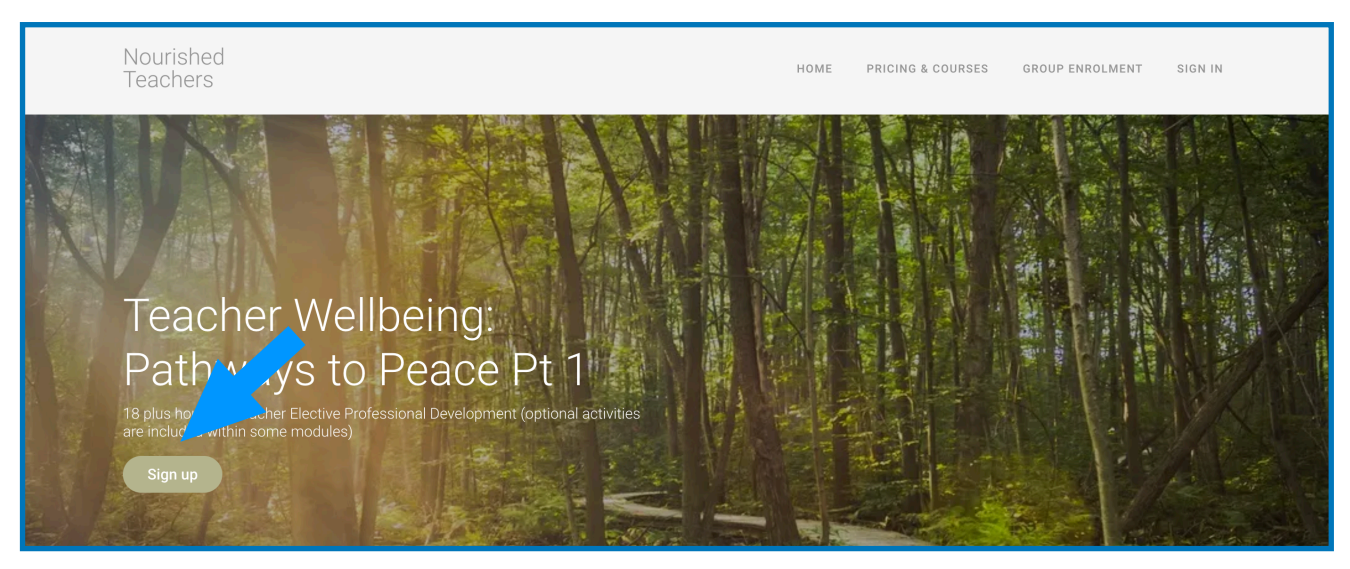

7) Choose to pay with credit card or PayPal & fill in payment details.

| Teacher Wellbeing: Pathways to Peace Pt 1 | \$350.00 AUD   |                                            |                                                                     |
|-------------------------------------------|----------------|--------------------------------------------|---------------------------------------------------------------------|
|                                           |                | Teac<br>Path                               | cher Wellbeing:<br>ways to Peace Pt 1                               |
| Total Price                               | \$350.00 AUD   | Pathw<br>to em                             | ways to Peace has been designed<br>power teachers to find their own |
|                                           | Have a coupon? | adver                                      | ntures!                                                             |
| Card Information                          |                |                                            |                                                                     |
| 🔜 Card number                             | MM / YY CVC    |                                            |                                                                     |
|                                           |                | VISA 🐡 📰<br>New Strute CHICKNET            | 3                                                                   |
| Purchase With Credit Card                 |                | 0. Saaura Chaakaut                         | O Hala                                                              |
| or                                        |                | 100% secure checkout powered by<br>Stripe. | Need help placing your order?                                       |
| Pay with Pay Pal                          |                |                                            |                                                                     |

8) Click 'Start Learning'. On the next screen you will see a play button. I highly recommend watching the course navigation video to support your learning.

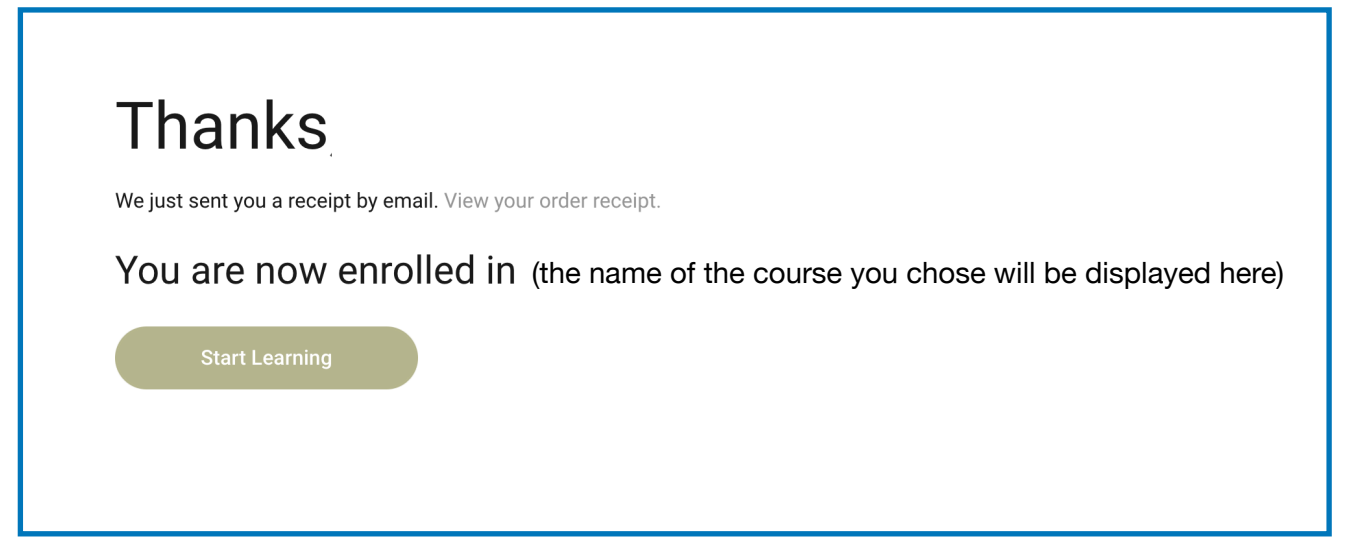

<u>NOTE:</u> To get back to the course, go to <u>nourishedteachers.thinkific.com</u> Click the 'SIGN IN' button (top right). This will take you to your dashboard.